# logitech 罗技<sup>®</sup>

#### 客服热线

8008200338(固定电话) 4008200338(移动电话) 周一~周五9:00-18:00

www.logitech.com.cn 罗技(中国)科技有限公司 上海市静安区长寿路1111号悦达889中心25楼 企业标准代码:Q/320500 LOGI 02-2018 版权所有@2020年罗技。罗技、Logitech、OnePres和其标志为罗技欧洲公司和/或其在美 国及其他国家附属公司的商标,并或已注册。所有其它简标和标志均是其各自所有者的财 产。罗技对于本手册中可能出现的任何错误不承担任何责任。本手册中包含的信息如有更 改、郑不事先通知。

©2020 Logitech. Logitech, OnePres, and their logos are trademarks or registered trademarks of Logitech Europe S.A. or its affiliates in the United States and/or other countries. All other trademarks are the property of their respective owners. Logitech is not responsible for any mistake in this quick start guide, subject to change without prior notice.

请前往官方网站以获取更详细信息。 For further more information, please visit our website.

# OnePres™

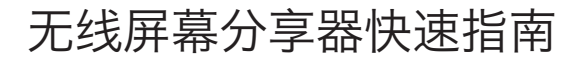

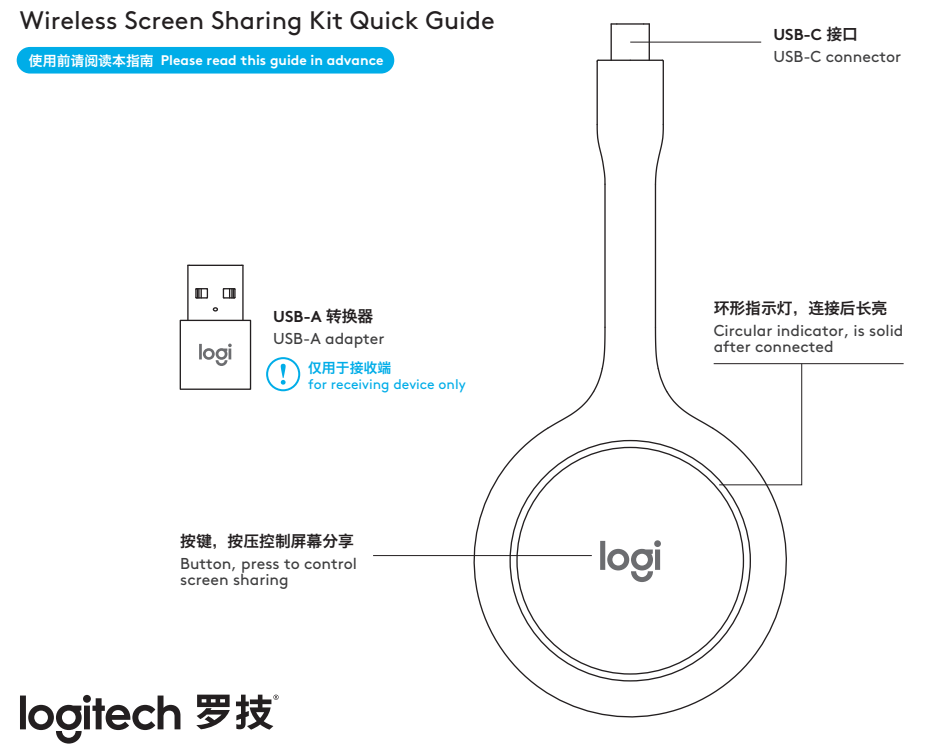

620-010152.006

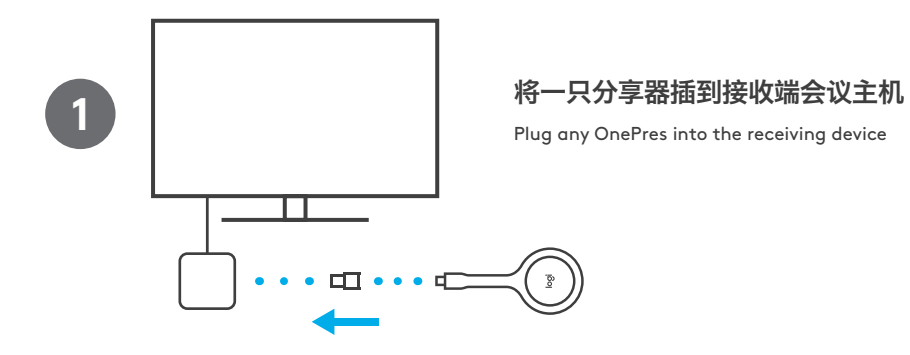

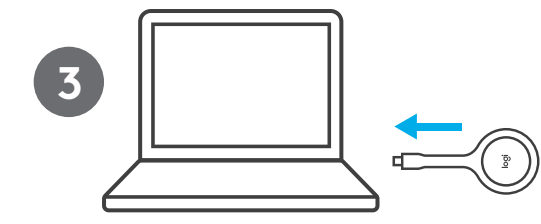

### 将另一只分享器插到发送端 的 USB-C 接口

Plug another OnePres into the USB-C port of the transmitting device

#### 注意:发送端的USB-C接口需支持DisplayPort功能

Attention: Transmitting device must use USB-C port with DisplayPort function

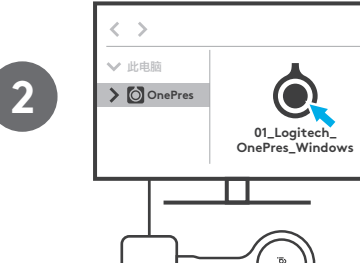

### 运行计算机磁盘下的 OnePres 应用

Run the application of "OnePres" from my computer

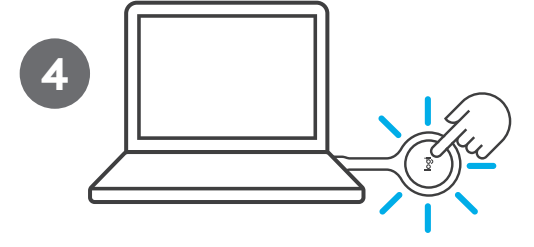

## 等连接后,按压开始分享屏幕

Once connected, press the button to share screen